## 中国政府奖学金年度评审线上操作指南(学生)

## User Guide of CSC Scholarship Online Annual Review (For Student)

可使用计算机或手机填写,两种方式选一种,请勿重复填写。 Please use the computer or the mobile phone to complete, choose one of the two ways, do NOT repeat to fill in.

<mark>方式一:使用手机填写</mark> Method 1: Complete by Mobile Phone

**第1步:**打开"北京航空航天大学"微信小程序(即"每日健康报告"使用的小程序),点击页面下方"服务"(Services),找到"国际学生服务"(International Student Services)。

**Step 1:** Open Mini Program of Beihang University in WeChat App (the same Mini Program for Daily Health Report ),click the bottom button "服务"(Services), and find"国际学生服务"(International Student Services).

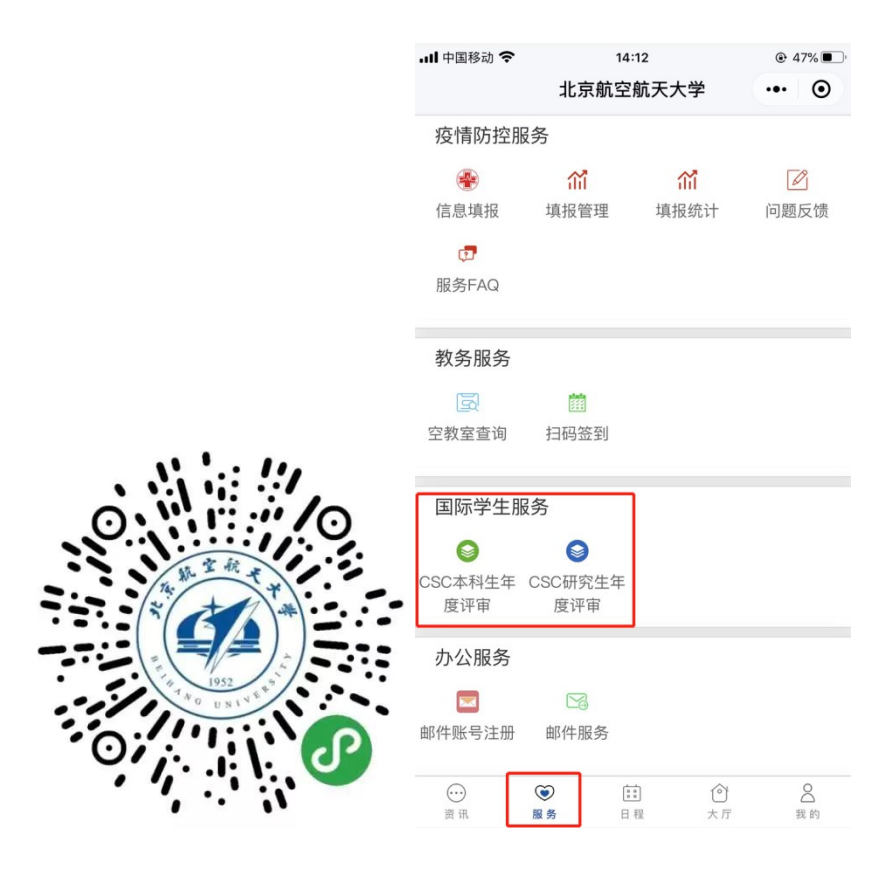

● 研究生,请点击"CSC 研究生年度评审"(CSC Scholarship Annual Review for Postgraduates):

For postgraduates, please click "CSC 研究生年度评审"(CSC Scholarship Annual Review for Postgraduates):

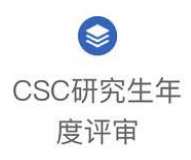

 本科生,请点击"CSC本科生年度评审"(CSC Scholarship Annual Review for Undergraduates):
 For undergraduates, please click "CSC 本科生年度评审"(CSC Scholarship Annual Review for Undergraduates)

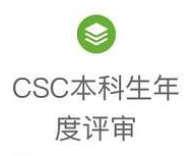

**第2步:**填写本人在本学年内(2019年9月至2020年4月)的学习及表现情况(建议用英文填写,总字数不少于500字符,不超过800字符)。

**Step 2:** Please report your academic study and performance in this academic year (from September 2019 to April 2020) (It is recommended to fill in English, over 500 but less than 800 characters).

- 研究生, 需填写: For postgraduates, please fill in:
  - ✓ 学业进展或毕业论文进度 Academic study or graduation thesis progress (300~500 characters)
  - ✓ 发表论文情况 Paper publication status(No more than 200 characters)
  - ✓ 本年度奖惩情况 Rewards and punishments in past year (No more than 200 characters)
- 本科生, 需填写: For undergraduates, please fill in:
  - ✓ 学习与科研情况 Study and academic research status (300~500 characters)
  - ✓ 参加课外活动情况 Extracurricular activities participation (No more than 200 characters)
  - ✓ 本年度奖惩情况 Rewards and punishments in past year (No more than 200 characters)

| <b></b> 中国移动                                                     | <b>२</b> 01:24                                                                                            |                                                                                          | @ 100% 💋                                      | II 中国移动 🗢                                                                                                    | 01:20                |         | ● 100 | 0% 🜌 | þ |  |
|------------------------------------------------------------------|----------------------------------------------------------------------------------------------------|------------------------------------------------------------------------------------------|-----------------------------------------------|----------------------------------------------------------------------------------------------------|----------------------|---------|-------|------|---|--|
| <                                                                | 中国政府奖学金                                                                                                   | 年度评审…                                                                                    | ••• •                                         | <                                                                                                    | 中国政府奖学金年             | 三度评审    | •••   | Ο    |   |  |
| 申                                                                | 1请表单                                                                                                    | 办事流                                                                                      | 程                                             | 申请                                                                                                    | 表单                   | 办事流     | 程     |      |   |  |
| 本栏由学生<br>shall be c                                              | 本人认真填写 Conten<br>ompleted by the scho                                                                     | ts in the followin<br>Marship students                                                   | ng part<br>s.                                 | 三 本科生奖学金年度评审表                                                                                                    |                      |         |       |      |   |  |
| 单行文本                                                             |                                                                                                    |                                                                                          |                                               | 多行文本                                                                                                    |                      |         |       |      |   |  |
| 本人在本学<br>于500字符<br>performan<br>English, ov<br>学习与科研<br>words) * | 华内的学习及表现情况<br>,不超过800字符) Sur<br>ice in the past year (It<br>ver 500 words but les<br>刊情况 Study and academ | 如下(建议用英文<br>nmary of study a<br>is recommende<br>s than 800 word<br>c research status (3 | 填写,不少<br>and<br>d to fill in<br>s)<br>300~500 | 国家留学基金管理委员会<br>China Scholarship Council (CSC)<br>中国政府奖学金年度评审表<br>Form for Annual Review of<br>Chinese Government Scholarship Status |                      |         |       |      |   |  |
|                                                                  |                                                                                                    |                                                                                          |                                               | 多行文本                                                                                                    |                      |         |       |      |   |  |
|                                                                  |                                                                                                    |                                                                                          |                                               | 学生基本信息                                                                                                    | / Student Basic Info | rmation |       |      |   |  |
| 参加课外活<br>more than 2                                             | 动情况 Extracurricular a<br>00 words) <b>*</b>                                                               | activities participati                                                                   | ion (No                                       | CSC No. *                                                                                                    |                      |         |       |      |   |  |
|                                                                  |                                                                                                    |                                                                                          |                                               |                                                                                                    |                      |         |       |      |   |  |
|                                                                  |                                                                                                    |                                                                                          |                                               | 学号/Student I                                                                                                    | D: *                 |         |       |      |   |  |
| 本年度奖怨<br>than 200 wo                                             | 情况 Rewards and punis<br>ords) *                                                                           | hments in past yea                                                                       | r (No more                                    |                                                                                                    |                      |         |       |      |   |  |
| 更多                                                               | 正式提                                                                                                    | 交 (                                                                                      | 草稿                                            | 更多                                                                                                    | 正式提交                 | 8       | 草和    | 高    |   |  |

**第3步:**点击"正式提交"(Submit),完成填报。 **Step 3:** Click "Submit" to complete the report.

## <mark>方式二:使用计算机填写</mark> Method 2: Complete by Computer

- 第一步 Step 1:
- 校外同学,访问北航 VPN(<u>https://e.buaa.edu.cn/</u>),选择 VPN2,使用统一认证 账号(即:每日健康打卡小程序的登录账号)登录。点击"网上办事大厅"。
   Students who are outside campus: VisitBeihangVPN(<u>https://e.buaa.edu.cn/</u>), choose VPN 2, and log in with your unified identity authentication account of Beihang University (the same account you log in to submit your daily health report).Click "网上办事大厅" (Online Service Hall).

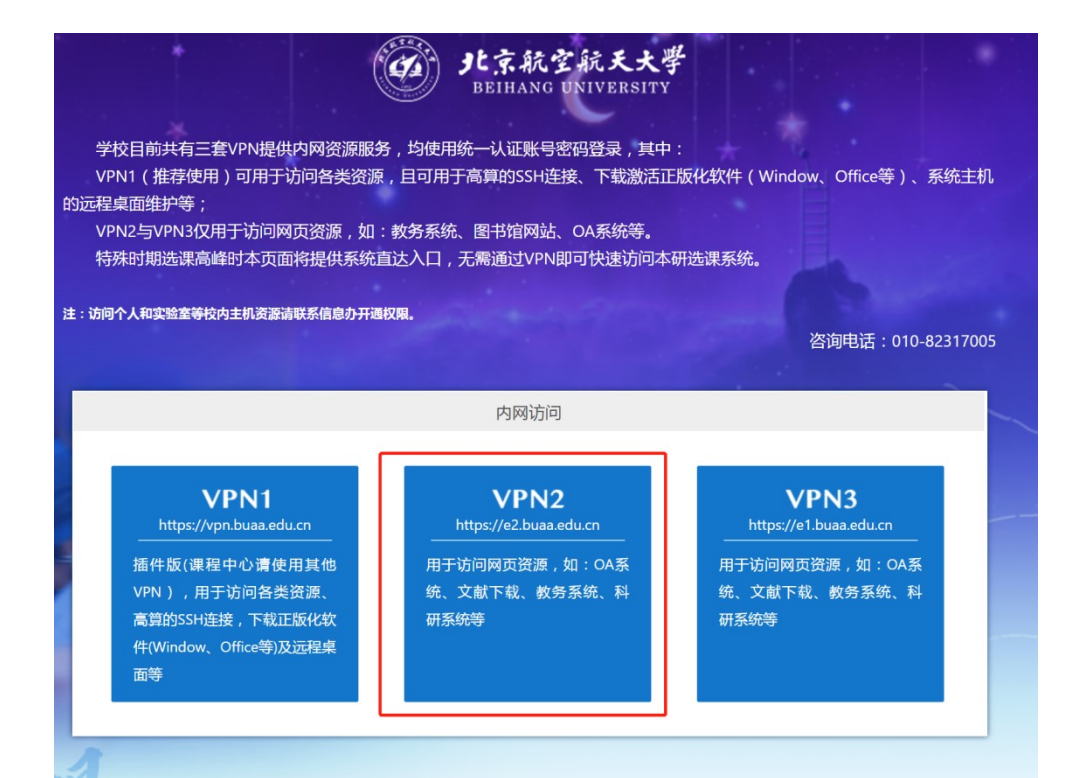

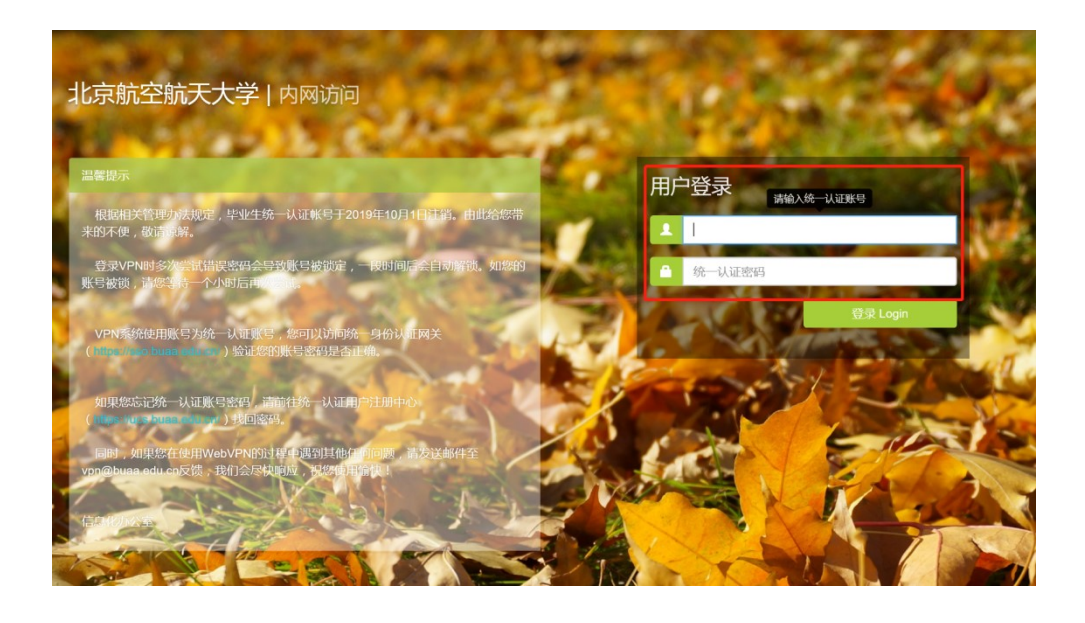

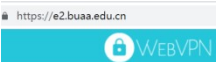

| 业务系                 | 统                          |              |                                       |   | ſ                          |   |                         |
|---------------------|----------------------------|--------------|---------------------------------------|---|----------------------------|---|-------------------------|
| $\mathbf{Q}_0^0$    | OA系统<br>oa2.buaa.edu.cn    | 血            | <mark>北航图书馆</mark><br>līb.buaa.edu.cn | Ē | 课程中心<br>course.buaa.edu.cn | 血 | 网上办事大厅<br>n.buaa.edu.cn |
|                     | 教务管理系统<br>jwxt.buaa.edu.cn | $\bigotimes$ | 科研服务平台<br>202.112.132.140             |   | 人力资源管理系<br>10.254.20.145   |   | 课程申报系统<br>10.111.3.32   |
| $\mathbf{\uparrow}$ | 教务顶层应用系<br>202.112.129.14  |              | 教学改革项目申<br>10.111.1.127               |   | 优秀毕业设计论<br>10.111.1.127    | ŵ | 教师教学奖励申<br>10.111.1.127 |

● **在校内使用校园网的同学,**无需登录北航 VPN,直接访问"网上办事大厅" (<u>http://n.buaa.edu.cn</u>),使用统一认证账号(即:每日健康打卡小程序的登 录账号)登录。

**Students who are on campus and using campus network:** Visit "网上办事大 厅" (Online Service Hall) (<u>http://n.buaa.edu.cn</u>) and log in with your unified identity authentication account of Beihang University (the same account you log in to submit your daily health report). *Don't need to log in Beihang VPN*.

第2步:在"网上办事大厅"中找到"中国政府奖学金年度评审"模块。

**Step 2:** Find the title of "中国政府奖学金年度评审"(CSC Scholarship Annual Review).

| 🝘 北京航空航天大學                                         | 首页 服务大               | 、厅 我的事项 17 数据               | 中心  个人数据中心        | 捜索            | Q)                | • •         |
|----------------------------------------------------|----------------------|-----------------------------|-------------------|---------------|-------------------|-------------|
| 服务分类: 全部 教务教学                                      | 科学研究 生活服             | 务 资产财务 国际交流                 | 党群服务 IT服务 其他      | 也服务 自助打印      |                   |             |
| 服务角色:     全部     本科生       首字母:     全部     A     B | 研究生 教职工 I<br>C D E F | 页目聘用人员 校内单位<br>G H   J K L  | 校外用户<br>MNOPC     | R S T         | U V W X           | Y Z         |
| 最热 最新                                              |                      |                             |                   |               | 所有部门              | ~           |
| 中国政府奖学金年度评<br>(留学研究生)                              | •                    | 中国政府奖学金年度评审<br>(留学本科生)      | 校内単位申載 容发布事务      | 青门户网站内        | 申请高               | 性能计算账号      |
| -<br>                                              | (%)                  |                             | 信息化办公室<br>点击量: 64 |               | 信息化过<br>点击量:<br>2 | M公室<br>1179 |
| 申请业务系统接入统一                                         | <b></b>              | 我的统一认证账号有异常<br>( 异常被禁或被锁无法… | 课题信息申请 研业绩证明      | 青查询 ( 或科<br>) | 质量体               | 系内产品合格证申    |

研究生,请点击"中国政府奖学金年度评审(留学研究生)":
 For postgraduates, click "中国政府奖学金年度评审(留学研究生)"(CSC Scholarship Annual Review for Postgraduates):

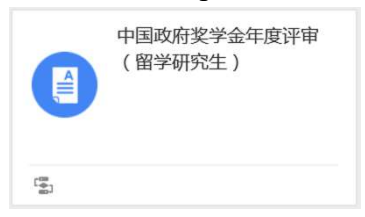

本科生,请点击"中国政府奖学金年度评审(留学本科生)"
 For undergraduates, click "中国政府奖学金年度评审(留学本科生)"(CSC Scholarship Annual Review for Undergraduates):

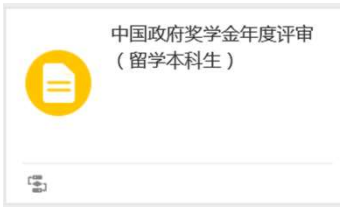

**第3步:** 点击"立即申请",进入"中国政府奖学金年度评审"申请页面。 **Step 3:** Click"立即申请"(Apply Now) and enter the application page of "CSC Scholarship Annual Review".

| ● 北京航空航天大学                                                            | 前页                                          | 服务大厅                        | 1823-000 🔟                                              | 880110             | 个人数数中心                  | (BR                                                                                                    | <u>_</u> | • •             |
|-----------------------------------------------------------------------|---------------------------------------------|-----------------------------|---------------------------------------------------------|--------------------|-------------------------|----------------------------------------------------------------------------------------------------|----------|-----------------|
| 首页 > 設务大厅 > 中国政府<br>で、中国政府奖学<br>急 已の理え人次 ② 生計数<br>酸労部门:未知<br>截止时例: 长期 | 奖学金年<br>: <b>金年度</b><br><sup>  57人次</sup> [ | <b>评审(</b><br>※/109/1989994 | 留学研究                                                    | 注)                 |                         | Click he                                                                                                    | ere: App | oly Now<br>立即申诉 |
| ▌办理流程:                                                                | C                                           | ),                          | 学校22章教学<br>3年 Review by<br>Educational<br>International | Supervis<br>Review | or School and relations | 在<br>中<br>市<br>市<br>大<br>の<br>の<br>市<br>の<br>一<br>、<br>の<br>の<br>の<br>の<br>の<br>の<br>の<br>の<br>の<br>の<br>の<br>の<br>の | )        |                 |

**第4步:**填写本人在本学年内(2019年9月至2020年4月)的学习及表现情况(建议用英文填写,总字数不少于500字符,不超过800字符)。

**Step4:** Please report your academic study and performance in this academic year (from September 2019 to April 2020) (It is recommended to fill in English, over 500 but less than 800 characters).

| <b>④ 9</b> L京航空航3 | <b>《大学</b> 首页 服务大                                                                                                    | 厅 我的事项 10 数               | 据中心   | > 个人数据中心                | (搜索)(           |   | •       |  |  |
|-------------------|----------------------------------------------------------------------------------------------------|---------------------------|-------|-------------------------|-----------------|---|---------|--|--|
| 首页 > 服务大厅 >       | 中国政府奖学金年 > 立即                                                                                                    | 叩申请                       |       |                         | 草稿 ~            |   | 打印 正式提交 |  |  |
| □ 研究生奖学会          | 金年度评审 8 沪                                                                                                    | 和國                        |       |                         |                 |   |         |  |  |
|                   | Form for Annua                                                                                                    | 中国政府奖<br>I Review of Chir | 学 st  | 金年度评审表<br>Government Sc | holarship Statu | s |         |  |  |
|                   | 学生基本信息/ Student Basi                                                                                                    | c Information             |       |                         |                 |   |         |  |  |
|                   | CSC No.                                                                                                    |                           | *     | 学号/Student ID:          |                 | * |         |  |  |
|                   | 护照用名/Name ( Same as<br>in passport ) :                                                                                                    |                           |       |                         |                 | * |         |  |  |
|                   | 姓名:中文名字:                                                                                                    |                           | *     | 国籍/Nationality :        |                 | * |         |  |  |
|                   | 本人所享受的奖学金为/The scholarship l enjoy is :                                                                                                    |                           |       |                         |                 | * |         |  |  |
|                   | 评审学期/From 2019年/Year 9月/Month至to 2020 年/Year 4月/Month。                                                                                                    |                           |       |                         |                 |   |         |  |  |
|                   | 所在院系/Department:                                                                                                    |                           | *     | 学习专业/Major:             |                 | * |         |  |  |
|                   | 本栏由学生本人认真填写<br>Contents in the following part shall be completed by the scholarship students.                                                                                    |                           |       |                         |                 |   |         |  |  |
|                   | 本人在本学年内的学习及表现情况如下(建议用英文填写 , 不少于500字符 , 不超过800字符)Summary of study and performance in the past year (It is recommended to fill in English, over 500 words but less than 800 words) |                           |       |                         |                 |   |         |  |  |
|                   | 毕业论文进度 Progress of gr                                                                                                    | aduation thesis (300~50   | 0 woi | rds)                    |                 | * |         |  |  |
|                   | 发表论文情况 Paper publication status(No more than 200 words)                                                                                                    |                           |       |                         |                 |   |         |  |  |
|                   | 本年度奖惩情况Rewards and punishments in past year (No more than 200 words)                                                                                                    |                           |       |                         |                 |   |         |  |  |
|                   | 本人签字/Signature:                                                                                                    |                           | *     | 联系电话:Tel:               |                 | * |         |  |  |
|                   |                                                                                                    |                           |       |                         |                 |   |         |  |  |

- 研究生, 需填写: For postgraduates, please fill in:
  - ✓ 学业进展或毕业论文进度 Academic study or graduation thesis progress (300~500 characters)
  - ✓ 发表论文情况 Paper publication status(No more than 200 characters)
  - ✓ 本年度奖惩情况 Rewards and punishments in past year (No more than 200 characters)
- 本科生, 需填写: For undergraduates, please fill in:
  - ✓ 学习与科研情况 Study and academic research status (300~500 characters)
  - ✓ 参加课外活动情况 Extracurricular activities participation (No more than 200 characters)
  - ✓ 本年度奖惩情况 Rewards and punishments in past year (No more than 200 characters)

**第5步:** 点击页面右上角"正式提交"(Submit),完成填报。 **Step5:** Click "正式提交"(Submit) to complete the report.